# Nokia 500 bilnavigering Brukerhåndbok

9206144 1. utgave

#### ERKLÆRING OM SAMSVAR

NOKIA CORPORATION erklærer at produktet PD-14 er i samsvar med krav og andre relevante bestemmelser i direktiv 1999/5/EF. Produktet er i samsvar med begrensningene beskrevet i direktiv 2004/104/EF

(endringsdirektiv 72/254/EEC), tillegg I, artikkel 6.5, 6.6, 6.8 og 6.9. En kopi av samsvarserklæringen er tilgjengelig fra http://www.nokia.com/ phones/declaration of conformity/.

På det tidspunktet da dette dokumentet ble produsert, er FM-senderen i dette produktet beregnet for bruk i følgende land: Belgia, Danmark, Estland, Finland, Island, Liechtenstein, Luxembourg, Norge, Portugal, Spania, Storbritannia, Sveits, Sverige, Tsjekkia, Tyrkia og Tyskland. Du finner oppdatert informasjon på http://www.nokia.com.

# **€€**0678①

© 2007 Nokia. Alle rettigheter forbeholdt.

Nokia og Nokia Connecting People er registrerte varemerker for Nokia Corporation. Andre produkt- eller firmanavn som nevnes her, kan være varemerker eller produktnavn for sine respektive eiere.

Portions of the Nokia Maps software are  $^{\odot}$  1996-2002 The FreeType Project. All rights reserved.

Bluetooth is a registered trademark of Bluetooth SIG, Inc.

Kopiering, overføring, distribusjon eller lagring av deler av eller hele innholdet i dette dokumentet i enhver form, uten på forhånd å ha mottatt skriftlig tillatelse fra Nokia, er forbudt.

This product is licensed under the MPEG-4 Visual Patent Portfolio License (i) for personal and noncommercial use in connection with information which has been encoded in compliance with the MPEG-4 Visual Standard by a consumer engaged in a personal and noncommercial activity and (ii) for use in connection with MPEG-4 video provided by a licensed video provider. No license is granted or shall be implied for any other use. Additional information, including that related to promotional, internal, and commercial uses, may be obtained from MPEG LL, LLC. See <htp://www.mpegla.com>.

Dette produktet er lisensiert under MPEG-4 Visual Patent Portfolio License (i) for personlig og ikke-kommersiell bruk i forbindelse med informasjon som er blitt omkodet i samsvar med MPEG-4 Visual-standarden av en forbruker som driver personlig og ikke-kommersiell aktivitet, og (ii) for bruk i forbindelse med MPEG-4-video levert av en lisensiert videoleverandør. Lisens er verken gitt eller skal underforstås for annen bruk. Ytterligere informasjon, inkludert opplysninger om salgsfremmende, intern og kommersiell bruk, kan fås fra MPEG LA, LLC. Se < http://www.mpegla.com>. Nokia har en uttrykt målsetting om kontinuerlig utvikling. Vi forbeholder oss derfor retten til uten varsel å endre og forbedre alle produktene som er omtalt i dette dokumentet.

VERKEN NOKIA ELLER NOEN AV DERES LISENSGIVERE SKAL UNDER NOEN OMSTENDIGHETER, OG UANSETT ÅRSAK, VÆRE ANSVARLIGE FOR VERKEN DIREKTE ELLER INDIREKTE TAP ELLER SKADE, HERUNDER SPESIFIKKE, VILKÅRLIGE, ETTERFØLGENDE ELLER KONSEKVENSMESSIGE TAP, SÅ LANGT DETTE TILLATES AV GJELDENDE LOVGIVNING.

INNHOLDET I DETTE DOKUMENTET GJØRES TILGJENGELIG "SOM DET ER". BORTSETT FRA DER DET ER PÅKREVET ETTER GJELDENDE LOVER YTES INGEN GARANTIER AV NOE SLAG, VERKEN DIREKTE ELLER UNDERFORSTÅTT, INKLUDERT, MEN IKKE BEGRENSET TIL, DE UNDERFORSTÅTTE GARANTIENE FOR SALGBARHET OG EGNETHET TIL ET BESTEMT FORMÅL, I FORHOLD TIL NØYAKTIGHETEN AV, PÅLITELIGHETEN TIL ELLER INNHOLDET I DETTE DOKUMENTET. NOKIA FORBEHOLDER SEG RETTEN TIL ÅREVIDERE DETTE DOKUMENTET ELLER TREKKE DET TILBAKE, NÅR SOM HELST OG UTEN FORVARSEL

Tilgjengeligheten av bestemte produkter og programmer og tjenester for disse produktene kan variere fra område til område. Forhør deg hos nærmeste Nokia-forhandler hvis du ønsker mer informasjon eller vil vite hvilke språk som er tilgjengelig.

Denne enheten er kompatibel med direktiv 2002/95/EF om restriksjoner for bruk av bestemte farlige stoffer i elektriske og elektroniske komponenter.

Eksportkontroll

Denne enheten kan inneholde varer, teknologi eller programvare som er underlagt eksportlover og -forskrifter fra USA og andre land. Det er ulovlig å fravike slik lovgivning.

9206144 / 1. utgave NO

# Innhold

| Viktig sikkerhets-<br>informasjon                                                             | . 6                  |
|-----------------------------------------------------------------------------------------------|----------------------|
| <b>1. Innledning</b><br>Trådløs Bluetooth-teknologi<br>GPS (Global Positioning System)<br>DVD | <b>. 7</b><br>7<br>7 |
| 2. Komme i gang<br>Knapper og deler<br>Sett forfra fra høvre og                               | <b>10</b><br>10      |
| fra oversiden<br>Sett bakfra, fra venstre                                                     | 10                   |
| og fra undersiden                                                                             | 11                   |
| Ladere                                                                                        | 11                   |
| Lade batteriet                                                                                | 11                   |
| Førstegangs bruk                                                                              | 12                   |
| Slå på og av og standby-modus                                                                 | 13                   |
| Slå på og av                                                                                  | 13                   |
| Standby-modus<br>Bluetooth-tilkobling                                                         | 13                   |
| ved oppstart                                                                                  | 13                   |
| Opprette en Bluetooth-tilkobling<br>Koble til manuelt eller hytte                             | 14                   |
| tilkohlet enhet                                                                               | 15                   |
| Kohle til automatisk                                                                          | 15                   |
| Slette sammenkoblinger                                                                        | 15                   |
| Koble fra en enhet<br>Slå Bluetooth-funksjonen                                                | 15                   |
| på eller av                                                                                   | 16                   |
| Installere enheten i en bil<br>Generell sikkerhets-                                           | 16                   |
| informasjon<br>Feste mobilholderen                                                            | 16                   |
| til monteringsenheten<br>Feste monteringsenheten                                              | 17                   |
| til frontruten<br>Plassere navigeringsenheten                                                 | 17                   |
| i holderen<br>Stille inn navigeringsenheten                                                   | 18                   |

| i ønsket posisjon                                                                                                    | 18                                     |
|----------------------------------------------------------------------------------------------------|----------------------------------------|
| Minnekort                                                                                                    | 18                                     |
| Sette inn kortet                                                                                                    | 19                                     |
| Kopiere filer til kortet                                                                                                    | 19                                     |
| 3. Grunnleggende bruk                                                                                                    | 21                                     |
| Berøringsskjerm                                                                                                    | 21                                     |
| Apne programmer fra                                                                                                    |                                        |
| kartskjermen                                                                                                    | 21                                     |
| Justere volumet                                                                                                    | 22                                     |
| Endre innstillinger for enheten                                                                                                    | 22                                     |
| Lydvolum og tastetoner                                                                                                    | 22                                     |
| Språk                                                                                                    | 22                                     |
| Bakgrunnslys                                                                                                    | 22                                     |
| Klokkeslett og dato                                                                                                    | 23                                     |
| System                                                                                                    | 23                                     |
| FM-sender                                                                                                    | 24                                     |
| Tilbakestille                                                                                                    | 24                                     |
| 4. Navigatør                                                                                                    | 25                                     |
| Kart                                                                                                    | 25                                     |
| Sporingsmodus                                                                                                    | 26                                     |
| Bla gjennom-modus                                                                                                    | 27                                     |
| Navigere til                                                                                                    |                                        |
| et bestemmelsessted                                                                                                    | 28                                     |
| Navigeringsskjermen                                                                                                    | 29                                     |
| Tilgjengelige funksjoner                                                                                                    |                                        |
| på navigeringsskjermen                                                                                                    | 30                                     |
| Navigere til en adresse                                                                                                    | 30                                     |
| Navigere til et sted av                                                                                                    |                                        |
| interesse                                                                                                    | 31                                     |
|                                                                                                    |                                        |
| Favoritter                                                                                                    | 31                                     |
| Favoritter<br>Nylig besøkte steder                                                                                                    | 31<br>33                               |
| Favoritter<br>Nylig besøkte steder<br>Planlegge en rute                                                                                                    | 31<br>33<br>33                         |
| Favoritter<br>Nylig besøkte steder<br>Planlegge en rute<br>Trafikkinformasjon (TMC)                                                                             | 31<br>33<br>33<br>34                   |
| Favoritter<br>Nylig besøkte steder<br>Planlegge en rute<br>Trafikkinformasjon (TMC)<br>Navigeringsinnstillinger                                                 | 31<br>33<br>33<br>34<br>34             |
| Favoritter<br>Nylig besøkte steder<br>Planlegge en rute<br>Trafikkinformasjon (TMC)<br>Navigeringsinnstillinger<br>Generelle innstillinger                      | 31<br>33<br>34<br>34<br>34<br>34       |
| Favoritter<br>Nylig besøkte steder<br>Planlegge en rute<br>Trafikkinformasjon (TMC)<br>Navigeringsinnstillinger<br>Generelle innstillinger<br>Kartinnstillinger | 31<br>33<br>34<br>34<br>34<br>34<br>35 |
| Favoritter                                                                                                    | 31<br>33<br>34<br>34<br>34<br>35<br>35 |

| 5. Anropshåndtering           | <b>37</b><br>37 |
|-------------------------------|-----------------|
| Skrive inn et nummer ved      |                 |
| hjelp av skjermtastaturet     | 37              |
| Ringe til en lagret kontakt   | 38              |
| Anropslogg                    | 38              |
| Taleoppringing                | 38              |
| Hurtigvalg (Favoritter)       | 39              |
| Besvare eller avvise et anrop | 39              |
| Samtale venter                | 39              |
| Anropsvalg                    | 40              |
| Endre telefoninnstillinger    | 40              |
| Telefontilkoblinger           | 41              |
| Bluetooth                     | 41              |
| Nedlasting av kontakter       | 41              |
| Sorteringsrekkefølge          |                 |
| for kontakter                 | 41              |
| Ringetone                     | 41              |
|                               |                 |

| Ringevolum 4                                     | 1                |
|--------------------------------------------------|------------------|
| 6. Spille av musikk 4<br>Bruke FM-senderen eller | 2                |
| hodetelefoner 4                                  | 12               |
| FM-sender 4                                      | 12               |
| Hodetelefoner 4                                  | 13               |
| Lytte til musikk 4                               | 13               |
| Gå til navigeringsskjermen 4                     | 4                |
| 7. Videospiller 4<br>Vise videoklipp 4           | - <b>5</b>       |
| 8. Bildevisning 4<br>Vise bilder 4               | - <b>7</b><br> 7 |
| 9. Batteriinformasjon 4                          | .9               |
| Stell og vedlikehold 5                           | 0                |

Viktig sikkerhetsinformasjon

# Viktig sikkerhetsinformasjon

Les disse enkle retningslinjene. Det kan være farlig eller ulovlig ikke å følge dem. Les den fullstendige brukerhåndboken hvis du vil ha mer informasjon.

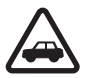

#### TRAFIKKSIKKERHETEN KOMMER FØRST

Overhold alle lokale lovbestemmelser. Ha alltid hendene frie til å styre bilen når du kjører. Trafikksikkerheten bør alltid komme først når du kjører.

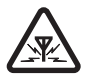

#### FORSTYRRELSER

Alle trådløse enheter kan fra tid til annen utsettes for forstyrrelser som kan påvirke ytelsen.

# 1. Innledning

Du kan bruke enheten Nokia 500 bilnavigering til GPS-navigering i bil og utendørs. Du kan også foreta anrop, vise bilder, se videoklipp og lytte til musikk.

Les nøye gjennom denne brukerhåndboken før du bruker enheten. Les også brukerhåndboken for mobiltelefonen. Den inneholder viktig informasjon om sikkerhet og vedlikehold.

Se www.nokia.com/support eller ditt lokale Nokia-webområde for å finne den nyeste versjonen av denne brukerhåndboken, mer informasjon, programvareoppdateringer og tjenester knyttet til Nokiaproduktet.

Enheten og tilbehøret kan inneholde små deler. Alt tilbehør og ekstrautstyr må oppbevares utilgjengelig for små barn.

## Trådløs Bluetooth-teknologi

Med trådløs Bluetooth-teknologi kan du koble sammen kompatible enheter uten å bruke kabler. Bluetooth-tilkoblingen krever ikke at de to enhetene er innenfor synsvidde av hverandre, men avstanden mellom enhetene bør ikke være mer enn 10 meter. Tilkoblingen kan imidlertid bli forstyrret av hindringer, for eksempel vegger eller andre elektroniske enheter.

Navigeringsenheten samsvarer med Bluetooth-spesifikasjonen 2.0 og støtter følgende profiler: Handsfree Profile 1.5 og Phone Book Access Profile (PBAP) 1.0. Ta kontakt med produsentene av andre enheter for å fastslå kompatibiliteten med denne navigeringsenheten.

# GPS (Global Positioning System)

GPS er et verdensomspennende, satellittbasert radionavigeringssystem. Den innebygde GPS-mottakeren kan bergne posisjonen til enheten med bare 10 meters feilmargin. Nøyaktigheten avhenger av for eksempel antall satellitter og signalene som GPS-modulen mottar. Under optimale forhold kan nøyaktigheten være på et par meter. GPS-antennen er plassert øverst på navigeringsenheten. Frontruten og vinduene på enkelte biler kan inneholde metall som kan blokkere eller svekke satellittsignalene.

Hvis du står stille, kan ikke GPS-en avgjøre hvilken retning du står, siden den avgjør retningen på bakgrunn av bevegelsene dine.

Nesten alle digitale kartverk er til en viss grad unøyaktige og ufullstendige. Du bør aldri bare stole på kartene i GPS-programmet.

GPS-systemet (Global Positioning System) styres av myndighetene i USA, som er eneste ansvarlige for nøyaktigheten og vedlikehold av systemet. Nøyaktigheten av plasseringsdata kan påvirkes av justeringer av GPS-satellittene som myndighetene i USA foretar, og kan endres i henhold til det amerikanske forsvarsdepartementets retningslinjer for GPS-bruk til sivile formål og Federal Radionavigation Plan. Nøyaktigheten kan også påvirkes av dårlig satellittgeometri. Tilgjengeligheten og kvaliteten på GPS-signaler kan påvirkes av hvor du befinner deg, bygninger, naturlige hindringer og værforhold. GPSmottakeren bør kun brukes utendørs til mottak av GPS-signaler.

GPS bør ikke brukes til presis plasseringsmåling, og du bør aldri bruke plasseringsdata fra GPS-mottakeren og mobilradionettverk som eneste kilde til posisjonering eller navigering.

# DVD

Navigeringsenheten leveres med en DVD. Du kan gjøre følgende:

- Gjenopprette data fra DVD-en til minnekortet ditt.
- Kopiere nytt innhold fra DVD-en til minnekortet ditt. Innholdet kan for eksempel være kart, POI-databaser (POI = Points of Interest) og språk.
- Kopiere innhold fra DVD-en til et annet minnekort.
- Les brukerhåndboken som er tilgjengelig på DVD-en på flere språk.

Før du kopierer data til minnekortet, kontrollerer du at kortet ikke er låst. Når du skal kopiere innhold fra DVD-en til minnekortet, forsikrer du deg om at kortet er satt inn i navigeringsenheten, og kobler enheten til en kompatibel PC ved hjelp av USB-kabelen som følger med. Du kan også sette minnekortet i minnekortleseren på PC-en. Sett DVD-en i den kompatible DVD-stasjonen på PC-en. En oppsettveiviser som leder deg gjennom oppsettprosessen, åpnes automatisk (hvis innstillingene til DVD-stasjonen tillater det).

Hvis du vil endre innholdet på minnekortet, velger du kartene, POIdatabasene og språkene du vil legge til på kortet. Når veiviseren kopierer disse filene til minnekortet, blir de gamle filene av samme type slettet fra kortet.

Cities-mappen på minnekortet er nødvendig for å bruke programmet *Navigatør.* Ikke endre eller slett den manuelt. Ved behov kan du gjenopprette mappen fra DVD-en ved hjelp av veiviseren.

Du kan kun velge enhetsspråk fra de språkene du har valgt for *Navigatør*. Se også "Språk" på side 22.

Se "Minnekort" på side 18 for informasjon om hvordan du kopierer filer til minnekortet fra en kompatibel PC.

Komme i gang

# 2. Komme i gang

# Knapper og deler

Deler av enheten er magnetisk. Metallmaterialer kan trekkes mot enheten. Ikke plasser kredittkort eller andre magnetiske lagringsmedier i nærheten av enheten ettersom informasjon som er lagret i dem, kan bli slettet.

#### Sett forfra, fra høyre og fra oversiden

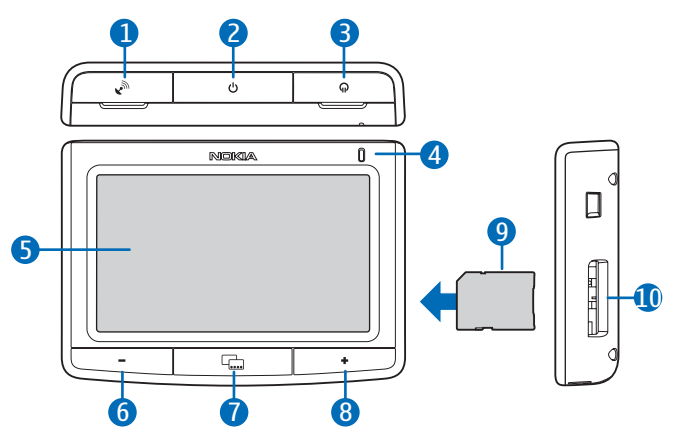

- 1. Deksel til kontakt for valgfri, ekstern GPS-antenne
- 2. Av/på-knapp
- 3. Deksel til stereolydutgang
- 4. Indikatorlampe
- 5. Berøringsskjerm
- 6. Volum ned-knapp
- 7. Menyknapp
- 8. Volum opp-knapp
- 9. Minnekort med adapter
- 10.Minnekortspor

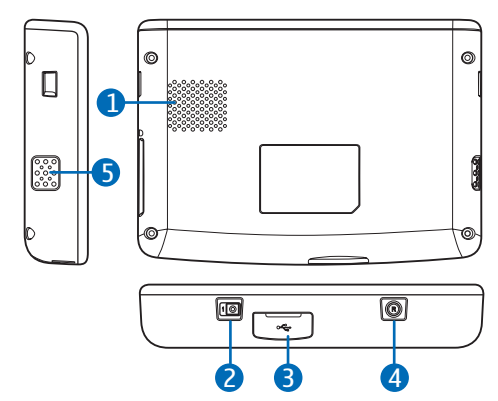

### Sett bakfra, fra venstre og fra undersiden

- 1. Høyttaler
- 2. Hovedknapp for strøm av/på
- 3. Mini USB-port / laderkontakt
- 4. Tilbakestillingsknapp
- 5. Mikrofon

#### Ladere

Denne enheten er beregnet for bruk med strømforsyning fra laderen DC-1001.

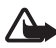

Advarsel: Bruk bare ladere som er godkjent av Nokia for bruk med denne enheten. Bruk av andre typer kan oppheve all godkjenning og garanti og kan være farlig.

Når du kobler fra strømkabelen på ekstrautstyr, bør du holde i og trekke ut kontakten, og ikke dra i ledningen.

## Lade batteriet

Les "Batteriinformasjon" på side 49 nøye før du lader batteriet.

1. Koble laderen til mini USB-porten på navigeringsenheten, og koble laderpluggen til sigarettenneruttaket i bilen.

Strømmen må forsynes fra bilbatteriet (12 volt). Pass på at laderen er skikkelig koblet til sigarettenneruttaket og ikke forstyrrer bilkjøringen.

I enkelte biler får sigarettenneruttaket strøm fra bilbatteriet selv om du tar nøkkelen ut av tenningen. I slike tilfeller kan bilbatteriet lades ut hvis navigeringsenheten står på, eller hvis enheten er slått av, men fremdeles koblet til sigarettenneruttaket i en lang periode. Kontakt bilprodusenten for å få mer informasjon.

Indikatorlampen lyser oransje under ladingen. Hvis ladingen ikke starter, kobler du fra laderen og kobler den til igjen.

2. Når batteriet er ladet helt opp, lyser indikatorlampen grønt. Koble laderen fra sigarettenneruttaket.

Hvis du bruker TMC-tjenesten (TMC = Traffic Message Channel) med navigeringsenheten, må laderen være koblet til navigeringsenheten fordi TMC-antennen er i laderen.

Når batterinivået er lavt, lyser indikatorlampen rødt, batteriikonet viser én eller ingen søyler, og en melding om lavt batterinivå vises.

# Førstegangs bruk

Første gang du slår på navigeringsenheten, slår du den på ved å skyve hovedknappen for strøm til høyre.

Når du blir bedt om å kalibrere skjermen, trykker du helt kort og litt lengre med fingeren på symbolet som vises. Gjenta dette mens symbolet flytter seg rundt på skjermen. Hvis du vil kalibrere skjermen senere, ser du "System" på side 23.

Når du blir bedt om å velge språk, trykker du på ønsket språk og **中**. Språket brukes til teksten på displayet og navigering med taleveiledning.

Les sikkerhetsteksten som vises, nøye, godta den, og trykk på høyrepilen. (Trykk på den aktuelle valgboksen for å skjule dette skjermbildet i framtiden.) *Navigatør*-programmet starter i kartvisning. Nå kan du begynne å bruke enheten.

Det neste du gjør, er å stille inn klokkeslett og dato. Se "Endre innstillinger for enheten" på side 22.

Du sammenkobler og kobler navigeringsenheten til en kompatibel mobiltelefon ved hjelp av trådløs Bluetooth-teknologi ved å følge trinn 2 til 5 i "Opprette en Bluetooth-tilkobling" på side 14.

Når du får spørsmål om du vil laste ned kontaktene dine fra telefonene til navigeringsenheten, trykker du på *Ja* for å starte nedlastingen. Hvis du velger *Nei*, kan du ikke bruke kontaktene som er lagret på telefonen, med navigeringsenheten. Du kan laste ned kontaktene senere ved å trykke på menyknappen og trykke på *Telefon* > *Kontakter* > *Ja*.

# Slå på og av og standby-modus

Navigeringsenheten har en hovedknapp for strøm som du bruker til å slå enheten av og på, og en av/på-knapp du bruker til å sette enheten i standby-modus.

Ved daglig bruk kan du bruke standby-modus i stedet for å slå av enheten. Da starter enheten raskere.

Du trenger bare å slå enheten helt av når du ikke skal bruke den i en lengre periode.

## <u>Slå på og av</u>

Du slår på enheten ved å skyve hovedknappen for strøm til høyre. Du slår av ved å skyve hovedknappen for strøm til venstre.

### Standby-modus

Du kan spare batteristrøm når du ikke bruker enheten, ved å sette den i standby-modus. Hold inne av/på-knappen i ca. 3 sekunder. Skjermen slås av.

Hold inne av/på-knappen i ca. 3 sekunder for å gå ut av standby-modus.

#### Bluetooth-tilkobling ved oppstart

Når du slår på enheten eller går ut av standby-modus, blir du spurt om du vil koble enheten til mobiltelefonen som sist var tilkoblet.

Du kobler til telefonen som sist var tilkoblet, ved å trykke på navnet til telefonen. Kartskjermen vises.

Hvis du vil koble til en annen enhet, trykker du på *Annen*. Skjermen *Telefontilkoblinger* vises. Trykk på ønsket enhet og *Koble til*. Hvis du vil laste ned kontaktene som er lagret på den andre enheten, trykker du på *Ja*.

Hvis du vil sammenkoble med en ny enhet, velger du *Telefontilkoblinger*, trykker på *Koble med ny* og fortsetter som beskrevet i trinn 4 til 5 i "Opprette en Bluetooth-tilkobling" på side 14.

## Opprette en Bluetooth-tilkobling

Du kan koble navigeringsenheten til en kompatibel mobiltelefon ved hjelp av trådløs Bluetooth-teknologi.

Hvis du vil sammenkoble og koble navigeringsenheten til en enhet, gjør du følgende:

- 1. Slå på navigeringsenheten og mobiltelefonen.
- 2. Aktiver Bluetooth-funksjonen på telefonen. Du finner flere instruksjoner i brukerhåndboken for telefonen.
- 3. Trykk på menyknappen på navigeringsenheten, og trykk på Telefon.

Hvis Bluetooth-funksjonen ikke er aktivert på telefonen, blir du spurt om du vil aktivere den. Trykk på *Ja*.

- 4. Når enheten ber deg om å starte sammenkoblingen fra telefonen, søker du etter Bluetooth-enheter fra telefonen og velger navigeringsenheten (Nokia PND) fra listen over enhetene telefonen har funnet.
- 5. Skriv inn passordet 0000 på telefonen for å sammenkoble og koble navigeringsenheten til telefonen.

Med enkelte telefoner må tilkoblingen opprettes separat etter sammenkoblingen. Du finner mer informasjon i brukerhåndboken for telefonen.

Sammenkoblingen av navigeringsenheten og telefonen trenger bare utføres én gang.

Hvis navigeringsenhten ble koblet til telefonen, vises Bluetooth-navnet til enheten. Du kan angi Bluetooth-navnet på telefonen.

Navigeringsenheten vises i menyen på telefonen der du kan vise sammenkoblede Bluetooth-enheter.

Du kan sammenkoble navigeringsenheten med opptil åtte mobiltelefoner, men bare koble den til én telefon om gangen.

#### Koble til manuelt eller bytte tilkoblet enhet

Du kan koble navigeringsenheten manuelt til en sammenkoblet telefon eller bytte sammenkoblet telefon ved å trykke på menyknappen og trykke på *Telefon > Innstillinger > Telefontilkoblinger*. Trykk på ønsket enhet og *Koble til*.

#### Koble til automatisk

Du kan angi at den sammenkoblede telefonen skal tillate automatisk tilkobling til navigeringsenheten når navigeringsenheten slås på. På Nokia-enheter gjør du dette ved å endre innstillingene for sammenkobling i Bluetooth-menyen.

#### Slette sammenkoblinger

Du sletter en enhet fra listen over sammenkoblede enheter ved å trykke på menyknappen og trykke på *Telefon* >  $\clubsuit$ . Trykk på ønsket enhet og *Slett* > *Ja*. Hvis du vil slette alle enhetene, trykker du på *Slett alle* > *Ja*.

#### Koble fra en enhet

Du kobler en enhet fra navigeringsenheten ved å trykke på menyknappen og trykke på *Telefon* > **4**. Trykk på ønsket enhet og *Koble fra*.

Du kan også gjøre ett av følgende:

- Avslutt tilkoblingen fra Bluetooth-menyen på telefonen.
- Slå av Bluetooth-funksjonen på navigeringsenheten.
- Slå av navigeringsenheten.

#### Slå Bluetooth-funksjonen på eller av

Du slår av Bluetooth-funksjonen når det ikke er koblet en enhet til navigeringsenheten, ved å trykke på menyknappen og trykke på *Telefon* > *Avbryt* >  $\clubsuit$  > \$.

Du slår av Bluetooth-funksjonen når det er koblet en enhet til navigeringsenheten, ved å trykke på menyknappen og trykke på *Telefon* >  $\clubsuit$  >  $\bigotimes$  > *Ja*.

Du slår på Bluetooth-funksjonen ved å trykke på menyknappen og trykke på  $Telefon > \clubsuit > B > Ja$ .

## Installere enheten i en bil

Du installerer navigeringsenheten i en bil ved å feste monteringsenheten HH-12 til mobilholderen CR-91, feste monteringsenheten med holderen til frontruten og plassere navigeringsenheten i mobilholderen.

For å forhindre tyveri bør du passe på at monteringsenheten eller mobilholderen ikke ligger synlig i bilen.

## Generell sikkerhetsinformasjon

Overhold alle lokale lovbestemmelser. Ha alltid hendene frie til å styre bilen når du kjører. Trafikksikkerheten bør alltid komme først når du kjører. Monteringsenheten, mobilholderen eller navigeringsenheten må bare brukes hvis det er trygt under alle kjøreforhold.

Når monteringsenheten eller mobilholderen installeres, må du sørge for at ingen av delene forstyrrer eller hindrer styre- eller bremsesystemet eller andre kontroller eller systemer som brukes når bilen er i gang (f.eks. kollisjonsputer), eller forstyrrer bilførerens synsfelt.

Forsikre deg også om at kollisjonsputen(e) ikke forstyrres på noen måte.

Kontroller at monteringsenheten eller mobilholderen ikke installeres der du kan komme i kontakt med dem ved en ulykke eller kollisjon.

Kontroller jevnlig at sugekoppen under monteringsenheten er godt festet til frontruten, spesielt hvis det er store temperatursvingninger.

Ikke la delene til produktet ligge i bilen i direkte sollys eller sterk varme. Produktet kan bli skadet hvis driftstemperaturen blir under -25 °C eller over 55 °C, eller hvis temperaturen ved oppbevaring blir under -40 °C eller over 100 °C.).

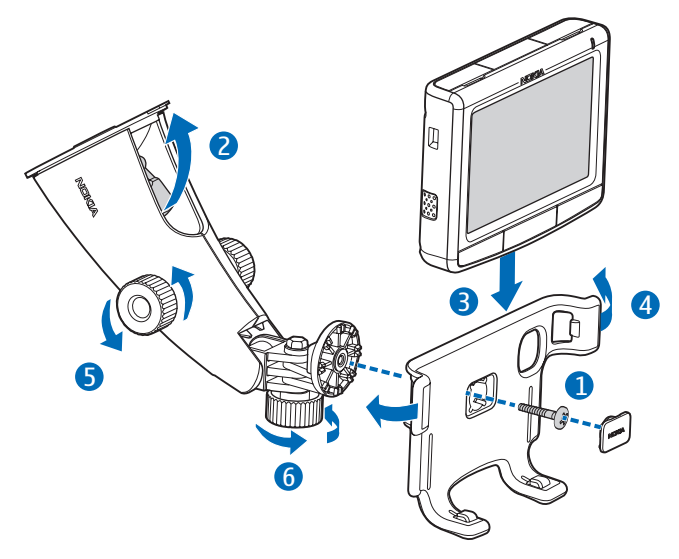

#### Feste mobilholderen til monteringsenheten

Fest mobilholderen til monteringsenheten ved hjelp av skruen (1) som følger med, og plasser beskyttelsesdekselet med teksten Nokia over skruen.

#### Feste monteringsenheten til frontruten

Finn et trygt sted på frontruten, og rengjør overflaten med et rengjøringsmiddel for glass og en ren klut. Hvis temperaturen er lav, er det mulig at du må varme opp frontruten for å få bedre feste. Trykk sugekoppen fast på frontruten, og skyv låsen over sugekoppen forsiktig mot sugekoppen for å skape et vakuum mellom sugekoppen og frontruten (2). Kontroller at sugekoppen er godt festet.

Hvis du vil fjerne monteringsenheten fra frontruten, skyver du låsen forsiktig mot toppen av monteringsenheten og trekker i fliken på kanten av sugekoppen.

### Plassere navigeringsenheten i holderen

Du setter navigeringsenheten i mobilholderen ved å plassere hakene nederst i holderen i sporene under enheten (3).

Skyv navigeringsenheten inn i holderen slik at hakene på de to armene i holderen klikker inn i sporene på begge sidene av enheten (4). Kontroller at skjermen er godt synlig for brukeren.

Hvis du vil ta navigeringsenheten ut av holderen, skyver du ut armene på holderen.

#### Stille inn navigeringsenheten i ønsket posisjon

Ikke juster monteringsenheten mens du kjører.

Du stiller inn navigeringsenheten i ønsket, loddrett posisjon ved å løsne de to skruene på sidene av monteringsenheten, vri navigeringsenheten til ønsket posisjon og feste skruene (5).

Du stiller inn navigeringsenheten i ønsket, vannrett posisjon ved å løsne skruen under monteringsenheten, vri navigeringsenheten til ønsket posisjon og feste skruen (6).

Kontroller at navigeringsenheten sitter godt.

# Minnekort

Enheten leveres med et minnekort og en adapter. Du kan kun bruke minnekort som er formatert med FAT- eller FAT32-filsystemet, sammen med denne enheten.

Enheten støtter SDHC-standarden (SDHC = SD High-Capacity) som gjør det mulig å bruke minnekort på opptil 16 gigabyte.

Bruk bare kompatible SD-kort som er godkjent av Nokia for bruk sammen med denne enheten. Nokia bruker godkjente bransjestandarder for minnekort, men det kan hende at enkelte merker ikke er kompatible med denne enheten. Kort som ikke er kompatible, kan skade kortet og enheten og ødelegge data som er lagret på kortet.

### Sette inn kortet

Skyv minnekortet inn i adapteren i den retningen som er market på kortet, slik at etikettsiden på kortet og adapteren møtes.

Sett minnekortet inn i minnekortsporet slik at det avskårne hjørnet vender mot toppen av enheten. Skyv minnekortet forsiktig inn i sporet til det låses på plass.

Når du skal ta ut minnekortet, slår du av enheten og skyver kortet til det spretter ut av sporet.

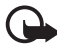

Viktig: Du må ikke ta ut minnekortet midt i en operasjon der kortet er i bruk. Hvis du fjerner kortet mens det er i bruk, kan du skade både kortet og enheten og data som er lagret på kortet kan bli ødelagt.

## Kopiere filer til kortet

Hvis du vil spille musikk, vise bilder, se video eller bruke kart med navigeringsenheten, må du kopiere disse filene til minnekortet fra en kompatibel PC. Du kan gjøre dette mens kartet er i navigeringsenhten eller PC-en. Før du kopierer data til minnekortet, kontrollerer du at kortet ikke er låst.

Cities-mappen på minnekortet er nødvendig for å bruke programmet *Navigatør*. Ikke endre eller slett den manuelt. Ved behov kan du gjenopprette mappen fra DVD-en som følger med.

Se "DVD" på side 8 for informasjon om hvordan du kopierer filer til minnekortet fra DVD-en som følger med.

Gjør ett av følgende for å kopiere filer til minnekortet fra en PC:

• Hvis du vil kopiere filer mens minnekortet er i navigeringsenheten, kontrollerer du først at operativsystemet på PC-en støtter USBmasselagringsenheter. Microsoft Windows 2000, Windows XP og Windows Vista er eksempler på slike operativsystemer. Koble den ene enden av DKE-2 USB-datakabelen som følger med, til mini USB-porten på enheten, og den andre enden til USB-porten på en kompatibel PC.

Operativsystemet registrerer navigeringsenheten som en masselagringsenhet, og *Filoverføringsmodus* vises på navigeringsenheten. Kopier filene fra PC-en til navigeringsenheten som beskrevet i dokumentasjonen til operativsystemet.

Når navigeringsenheten er koblet til en PC via DKE-2-kabelen, lades batteriet i enheten fra PC-en.

 Hvis du vil kopiere filer mens minnekortet er i en PC, tar du kortet ut av navigeringsenheten og plasserer det i minnekortleseren på PC-en. Kopier filene som beskrevet i dokumentasjonen til PC-en og operativsystemet. Ta kortet ut av PC-en, og sett det inn i navigeringsenheten.

# 3. Grunnleggende bruk

## Berøringsskjerm

Du bruker de fleste funksjonene på enheten ved å trykke på skjermen.

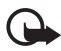

Viktig: Unngå å lage riper i berøringsskjermen. Bruk aldri penn eller blyant eller andre spisse gjenstander til å skrive på berøringsskjermen.

# Åpne programmer fra kartskjermen

Når du slår på enheten, vises kartskjermen. Denne skjermen viser kartvisningen til *Navigatør*-programmet.

Enheten inneholder følgende programmer:

- *Navigatør* (🖗) brukes til GPS-navigering (se side 25)
- Telefon () brukes til å foreta og besvare anrop ved hjelp av mobiltelefonen som er koblet til enheten (se side 37)
- Musikk (J) brukes til å spille sanger som er lagret på minnekortet (se side 42)
- Galleri () brukes til å vise bilder og videoklipp som er lagret på minnekortet (se side 45)
- Oppsett (%) brukes til å endre innstillinger og visningsinformasjon for enheten (se "Endre innstillinger for enheten" på side 22 og "Endre telefoninnstillinger" på side 40).

Du viser eller skjuler programhovedmenyen ved å trykke på menyknappen. Du åpner et program fra menyen ved å trykke på programikonet.

Du går tilbake til *Navigatør* fra andre programmer ved å trykke på menyknappen.

Du går tilbake til forrige skjerm i et program ved å trykke på 🔶.

Følgende indikatorer vises på kartskjermen:

- Signalstyrken til GPS-antennen er god.
- Signalstyrken til GPS-antennen er ikke tilstrekkelig for navigering.
- Batteriet er fulladet.

Batterinivået er lavt.

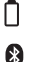

Hvis denne indikatoren er blå, er Bluetooth-funksjonen slått på, men navigeringsenheten er ikke koblet til en kompatibel enhet. Hvis indikatoren er grå, er Bluetooth-funksjonen slått av.

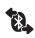

Navigeringsenheten er koblet til en kompatibel enhet.

## Justere volumet

Du justerer volumet for det aktive programmet ved å trykke på (eller holde inne) volum opp-knappen (+) eller volum ned-knappen (-).

# Endre innstillinger for enheten

Du justerer innstillingene for enheten ved å trykke på menyknappen og trykke på *Oppsett*.

#### Lydvolum og tastetoner

Du stiller inn volumet for navigeringsinstruksjoner, anrop og underholdningsfunksjoner (musikkavspiller og videospiller) eller slår tastetonene på eller av ved å trykke på *Lydvolum*. Du stiller inn volumet ved å trykke på + eller – i det aktuelle feltet. Du slår tastetonene på eller av ved å trykke på  $\mathbf{\nabla}$  og den aktuelle tastetoneinnstillingen. Når du har angitt innstillingene, trykker du på  $\mathbf{\Phi}$ .

### <u>Språk</u>

Du velger språk for teksten på displayet på enheten ved å trykke på *Språk*. Trykk på  $\blacktriangle$  eller  $\triangledown$  for å bla gjennom språkene. Trykk på ønsket språk og  $\blacklozenge$ .

Hvis du vil installere et nytt språk på enheten, ser du "DVD" på side 8. Du kan kun velge enhetsspråk fra de språkene du har valgt for *Navigatør*.

### <u>Bakgrunnslys</u>

Du justerer bakgrunnslyset på skjermen eller slår strømspareren på eller av ved å trykke på *Bakgrunnslys*.

• Du stiller inn bakgrunnslyset ved å velge *Bakgrunnslys* og trykke på + eller -.

 Du stiller inn hvor lang tid det skal ta før bakgrunnslyset slår seg av når enheten ikke er i bruk, ved å velge *Energisparer (batteri)* og trykke på + eller -. Hvis du velger *Aldri*, slår ikke bakgrunnslyset seg av automatisk.

#### Klokkeslett og dato

Du angir innstillinger for klokkeslett og dato ved å trykke på *Tid og dato*. Trykk på  $\blacktriangle$  eller  $\nabla$  for å bla gjennom innstillingene.

- Du stiller inn klokkeslettet ved å trykke på klokkslettet i *Tid*. Trykk på feltet for timer, minutter eller sekunder øverst i tastaturet som vises. Du angir klokkeslettet ved å trykke på tallene eller på + eller −, og lagrer innstillingene ved å trykke på ✓.
- Du stiller inn datoen ved å trykke på datoen i *Dato*. Trykk på feltet for år, måned eller dag øverst i tastaturet. Du angir datoen ved å trykke på tallene eller på + eller – og trykke på √.
- Du angir tidssone ved å trykke på gjeldende innstilling i *Tidssone*, ønsket område i forhold til plasseringen din og √.
- Du slår sommertid på eller av ved å velge *Sommertid* og trykke på gjeldende innstilling til ønsket valg vises.
- Du velger 12- eller 24-timersformat ved å velge *Tidsformat* og trykke på gjeldende innstilling til ønsket valg vises.
- Du angir datoformat ved å velge *Datoformat* og trykke på gjeldende innstilling. Trykk på ønsket format og ✓.

# <u>System</u>

Hvis du vil kalibrere skjermen, gjenopprette de opprinnelige innstillingene eller vise informasjon om enheten, trykker du på *System.* 

- Du kalibrerer skjermen, for eksempel hvis den reagerer unøyaktig, ved å trykke på *Skjermkalibrering*. Trykk helt kort og litt lenger på symbolet som vises. Gjenta dette mens symbolet flytter seg rundt på skjermen.
- Du gjenoppretter de opprinnelige innstillingene ved å trykke på *Gjenopprett fabrikkinnst.*

 Du viser informasjon om enheten ved å trykke på Om. Trykk på ▲ eller ▼ for å bla gjennom informasjonen.

## FM-sender

Enheten har en FM-sender som du kan bruke til å lytte til musikk fra *Musikk*-programmet via FM-bilsradiosystemet. FM-senderen kan også brukes til telefonsamtaler. Du kan lese mer om hvordan du bruker FMsenderen sammen med *Musikk* på side 42.

Du angir innstillinger for FM-senderen ved å trykke på *FM-sender*. Du kan også få tilgang til innstillingene fra *Musikk*-programmet ved å trykke på **(%)**.

- Du slår FM-senderen på eller av ved å trykke på gjeldende innstilling i *Aktiver* og trykke på gjeldende innstilling til ønsket valg vises.
- Du velger frekvensen du vil bruke med senderen, ved å trykke på gjeldende innstilling i *Juster kanaler* og ønsket kanal.

I henhold til lovfestede krav slår FM-senderen seg av automatisk hvis det går 1 minutt uten musikk eller en aktive samtale. Slå på senderen for å bruke den.

Enkelte land kan ha restriksjoner for bruk av FM-sendere. Ta kontakt med lokale myndigheter for å få mer informasjon. Du kan også finne informasjon om dette på www.nokia.com eller på det lokale Nokiawebområdet.

# Tilbakestille

Hvis enheten slutter å fungere selv om den er ladet opp, kan du tilbakestille den ved å trykke på tilbakestillingsknappen på undersiden av enheten. Tilbakestillingen sletter ikke enhetsinnstillingene.

# 4. Navigatør

Navigeringsenheten har en innebygd GPS-mottaker som du kan bruke til å finne posisjonen din og til trinnvis navigering.

Når du slår på enheten, vises kartvisningen til *Navigatør*-programmet. Når du bruke navigeringsprogrammet, trykker du på menyknappen og trykker på *Navigatør*. Du kan også trykke på **(**.

Enheten mottar signaler fra flere GPS-satellitter for å beregne posisjonen din. Plasser enheten på et sted med fri bane opp mot himmelen når du skal bruke GPS-satellittnavigering.

Det kan ta fra et par sekunder til flere minutter å opprette en GPSforbindelse. Tilkoblingstiden avhenger av hvor bra GPS-mottakeren mottar satellittsignaler. Det tar lengre tid å opprette en forbindelse hvis du ikke har brukt GPS på noen dager, eller hvis du er langt unna stedet der du sist brukte GPS.

Hvis GPS-forbindelsen er god, vises **2**. Hvis forbindelsen ikke er god nok til navigering, vises **X**. Kontroller at enheten har fri bane mot himmelen.

Se "DVD" på side 8 for informasjon om hvordan du kopierer navigeringsfiler til minnekortet. Kopier alle navigeringsfilene til Citiesmappen.

# Kart

Når enheten har en GPS-forbindelse, viser *Navigatør* posisjonen din på et kart. Kartet har to moduser: sporingsmodus og bla gjennom-modus.

#### **Sporingsmodus**

I sporingsmodus følger kartet GPS-posisjonen din og viser følgende informasjon:

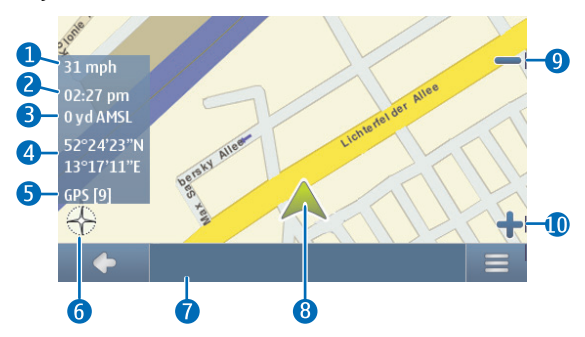

- 1. Nåværende hastighet
- 2. Klokkeslett
- 3. Høyde over middelhavstand
- 4. Geografiske koordinater
- 5. Antall GPS-satellitter enheten har forbindelse til
- 6. Kompassrose
- 7. Navn på nåværende posisjon
- 8. Nåværende GPS-posisjon
- 9. Zoom ut
- 10.Zoom inn

Hvis du vil bla i kartet, trykker du på kartet for å gå til bla gjennommodus.

#### Bla gjennom-modus

l bla gjennom-modus er den nederste delen av skjermen oransje, og nord er øverst. Kartet viser følgende informasjon:

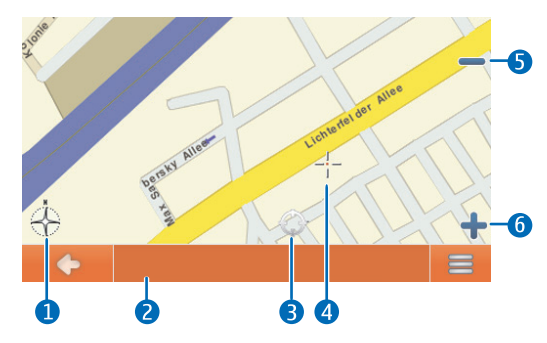

- 1. Kompassrose
- 2. Navn på nåværende posisjon
- 3. Nåværende GPS-posisjon
- 4. Markør
- 5. Zoom ut
- 6. Zoom inn

Hvis du vil velge et sted på kartet, zoomer du inn eller ut hvis det er nødvendig, og flytter kartet med fingeren til markøren peker på ønsket sted. Trykk på  $\equiv$  og ønsket valg. Du kan navigere til stedet, legge det til en rute (*Via*), lagre det som et bokmerke eller søke etter steder av interesse i nærheten. Du kan også endre kartinnstillingene.

Du velger et sted av interesse på kartet ved å flytte makøren over stedet av interesse med fingeren. Ikonet for stedet av interesse vises i parentes, og navnet og telefonnummeret til stedet av interesse vises. Trykk på  $\equiv$  for å vise tilgjengelige alternativer.

Du går tilbake til sporingsmodus eller navigeringsskjermen ved å trykke på .

### Navigere til et bestemmelsessted

Du navigerer til et bestemmelsessted ved å trykke på menyknappen og trykke på *Navigatør* > Mål og ett av følgende:

- *Adresse* du kan skrive inn adressen til bestemmelsesstedet. Se "Navigere til en adresse" på side 30.
- *Nylig* du kan navigere til et sted du nylig har besøkt. Se "Nylig besøkte steder" på side 33.
- *Favoritter* du kan navigere til et sted du har lagret som favoritt. Se "Favoritter" på side 31.
- Kontakter du kan navigere til en adresse som er lagret med et navn i telefonboken (hvis den inneholder adresser). Skriv inn de første bokstavene i navnet til kontakten ved hjelp av tastaturet som vises. En liste med de første navnene som samsvarer, vises øverst. Trykk på ✓ eller listen. Trykk på ønsket navn og Navigere.
- *POI-søk* du kan søke etter ønsket sted av interesse. Se "Navigere til et sted av interesse" på side 30.

Når du har angitt bestemmelsesstedet, trykker du på ≡ og *Navigere*. Enheten planlegger ruten til bestemmelsesstedet.

#### Navigeringsskjermen

Når enheten har planlagt ruten til bestemmelsesstedet, vises navigeringsskjermen:

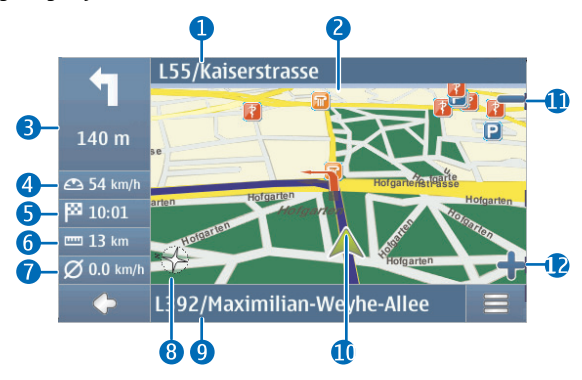

- 1. Neste gate
- 2. Rute
- 3. Neste sving og avstanden til neste sving
- 4. Nåværende hastighet
- 5. Beregnet ankomsttid på bestemmelsesstedet
- 6. Avstand til bestemmelsesstedet
- 7. Gjennomsnittlig hastighet (hvis denne funksjonen er på)
- 8. Kompassrose
- 9. Nåværende gate
- 10.Nåværende posisjon og retning
- 11.Zoom ut
- 12.Zoom inn

Når du kommer til en sving eller annen manøver, hører du en taleinstruksjon. Svinger og andre manøvre vises med røde piler på kartet.

I enveiskjørte gater vises tillatt retning med en blå pil.

Du blar i kartet ved å trykke på det. Du avslutter navigeringen ved å trykke på  $\spadesuit$ .

### Tilgjengelige funksjoner på navigeringsskjermen

Du bruker funksjonene som er tilgjengelig under navigering, ved å trykke på ≡. Du kan gjøre følgende:

- Du blokkerer den planlagte ruten til et ønsket bestemmelsessted og tvinger fram en alternativ rute ved å trykke på *Alt. rute*.
- Du viser manøvrene i ruten som en liste over veipunkter ved å trykke på *Veiliste*.
- Du lagrer din nåværende posisjon som bokmerke ved å trykke på *Lagre*. Se også "Bokmerker" på side 32.
- Du slår av lyden for taleinstruksjonene eller justerer volumet ved å trykke på *Volum*.
- Du viser en liste over relevante trafikkhendelser ved å trykke på *Trafikkinformasjon.* Se også "Trafikkinformasjon (TMC)" på side 34.
- Du søker etter et sted av interesse ved å trykke på *Søke*. Se også "Navigere til et sted av interesse" på side 31.
- Du endrer noen navigeringsinnstillinger ved å trykke på Innstillinger (se "Navigeringsinnstillinger" på side 34). Du bytter fra kartvisning til den ikonbaserte visningen ved å trykke på Kartinnstillinger > Kart (Piler vises). Når Piler er aktiv, viser navigeringsskjermen et stort neste sving-ikon, avstand til bestemmelsesstedet og en fremdriftsindikator som viser avstanden til neste sving.
- Du kan slå av hastighetsvarsleren på eller av ved å trykke på *Start* eller *Stopp*.

### Navigere til en adresse

Du søker etter en adresse du vil navigere til, ved å trykke på menyknappen og trykke på *Navigatør* > *Mål* > *Adresse*. Du angir land, by (eller postnummer), gate og husnummer (valgfritt) ved å trykke på feltene etter tur og skrive inn informasjonen i denne rekkefølgen ved hjelp av tastaturet som vises.

Når du bruker tastaturet, kan du kun trykke på taster som fører til et søkeresultat. De andre tastene er inaktive. Du sletter det siste tegnet ved å trekke på *Slett*. Du kan skrive inn tegn til du har begrenset søket til kun

ett resultat, eller du kan trykke på **Q** og ønsket adresse i listen. Du kan bla gjennom listen ved å trykke på pil opp eller ned. Du begrenser søket ved å trykke på  $\spadesuit$ .

Når du har funnet adressen, trykker du på  $\equiv$  på *Finn adresse*-skjermen og trykker på ønsket valg. Du kan navigere til adressen, legge den til i en rute (*Via*), lagre den som et bokmerke eller vise den på kartet.

#### Navigere til et sted av interesse

Du kan søke etter et sted av interesse i nærheten av ønsket bestemmelsessted.

Du navigerer til et sted av interesse ved å trykke på menyknappen og trykke på *Navigatør* > Mål > *POI-søk*. Startpunktet (vanligvis nåværende posisjon) for søket vises øverst på skjermen. Du endrer startpunktet ved å trykke på *Hvor?* og deretter på *Adresse* for å skrive inn adressen, *Favoritter* for å velge en tidligere lagret adresse, eller *GPS-posisjon* for å angi nåværende posisjon som startpunkt.

Trykk på kategorien og underkategorien for stedet av interesse. Du kan også trykke på  $\mathbf{Q}$ , skrive inn navnet på stedet av interesse og trykke på  $\checkmark$ .

En liste over steder av interesse som er funnet, vises. Listen er sortert etter avstanden til startpunktet. Trykk på ønsket sted av interesse og valg.

### **Favoritter**

Du navigerer til eller administrerer bestemmelsessteder du har lagret som favoritter, ved å trykke på menyknappen og trykke på *Navigatør* > *Mål* > *Favoritter* og ett av følgende: *Hjemme og arbeid* (hjemme- eller jobbadressen din), *Bokmerker* (tidligere lagrede adresser) eller *Turer*.

#### Hjemme- og jobbadresser

Du angir en hjemme- eller jobbadresse i *Favoritter* ved å trykke på *Hjemme og arbeid*. Trykk på ønsket felt og valg. Du kan skrive inn adressen, angi at adressen skal være nåværende posisjon eller velge adressen fra listen over nylig besøkte steder.

Hvis du vil redigere en adresse, trykker du på adressen og Rediger.

Du bruker andre tilgjengelige alternativer ved å trykke på adressen og ønsket valg. Du kan navigere til adressen, legge den til i en rute (*Via*), vise den på kartet, slette den eller slette alle adressene.

#### Bokmerker

Du administrerer stedene du har lagret som bokmerker ved å gå til *Favoritter* og trykke på *Bokmerker*.

Trykk på et sted i listen over bokmerker og ønsket valg. Du kan navigere til stedet, legge det til i en rute, vise det på kartet, slette det eller gi det nytt navn eller sortere eller slette listen over bokmerker.

#### Turer

En tur er en liste med 2 til 6 bestemmelsessteder (stoppesteder). Når du velger en tur for navigering, blir du guidet gjennom stoppestedene i den rekkefølgen du har angitt. Du oppretter eller administrerer turer ved å gå til *Favoritter* og trykke på *Turer*.

Du oppretter en ny tur ved å velge *Administrere turer* og trykke på *Opprett ny tur*. Du trenger ikke å angi startpunkt for turen, fordi turen startes fra nåværende GPS-posisjon.

- Du legger til et stoppested i turen ved å trykke på + og ønsket valg. Du legger til et sted som vises på kartet, ved å trykke på *Kart*, zoom inn og ut i kartet hvis det er nødvendig, dra kartet med fingeren til markøren peker på ønsket sted, og trykke på ✓. Når du har lagt til minst to stoppesteder, trykker du på == og ønsket valg (se listen over valgalternativer i "Planlegge en rute" på side 33).
- Du sletter et stoppested fra turen ved å trykke på stoppestedet i listen og m
  .
- Du flytter et stoppested i listen ved å trykke på stoppestedet og trykke på pil opp eller ned.

Du redigerer eller bruker en lagret tur ved å velge *Administrere turer*, trykke på truen og velge ønsket valg. Du kan starte navigeringen til første stoppested i turen, redigere turen, gi turen nytt navn eller slette den eller slette alle lagrede turer.

#### Nylig besøkte steder

Du viser nylig besøkte steder ved å trykke på menyknappen og trykke på Navigatør > Mål > Nylig.

Du navigerer til et sted ved å legge det til i en rute (*Via*), trykke på stedet og ønsket valg.

## Planlegge en rute

Du kan planlegge en rute på forhånd, også uten GPS-forbindelse.

Du planlegger en rute ved å trykke på menyknappen og trykke på Navigatør > Mål. Angi startpunkt for ruten på samme måte som du angir et bestemmelsessted, og legg det til i ruten (Via). Når du trykker på Via, vises Målliste. Du legger til et veipunkt i ruten ved å trykke på + og velge sted på samme måte som du velger et bestemmelsessted. Du sletter et veipunkt ved å trykke å ønsket sted og  $\widehat{\mathbf{m}}$ . Startpunktet for ruten vises øverst i listen, og sluttpunktet vises nederst. Du endrer rekkefølgen i listen ved å trykke på veipunktet du vil flytte, og trykke på pil opp eller ned.

Når du har angitt ruten, trykker du på 🗮 for følgende alternativer:

- Du planlegger ruten ved å trykke på *Beregner rute*. Når ruten er planlagt, vises start- og sluttpunktet på kartet. Etter planleggingen vises en ruteoversikt med de valgte veipunktene og beregnet reisetid og avstand for hvert veipunkt og hele ruten. Du viser en detaljert veiliste ved å trykke på høyrepilen. Du sletter et veipunkt i veilisten ved å trykke på det. Du viser veipunktene på kartet ved å trykke på høyrepilen. Ruten vises på kartet, og navnet til nåværende veipunkt vises øverst. Du går til forrige eller neste veipunkt ved å trykke på pilen til venstre eller høyre for veipunktnavnet. Du går tilbake til forrige skjermbilde ved å trykke på venstrepilen.
- Du viser en simulering av ruten på kartet med taleinstruksjoner ved å trykke på *Simuler*.
- Du lagrer veipunktlisten som en tur ved å trykke på *Lagre* eller *Lagre* som. Når du senere velger turen for navigering, blir du først guidet til det første veipunktet i turen. Hvis du befinner deg i nærheten av

startpunktet og ikke vil bli guidet dit, sletter du startpunktet før du lagrer turen.

• Du navigerer til første veipunkt i ruten ved å trykke på Navigere.

# Trafikkinformasjon (TMC)

Du kan vise en liste over trafikkhendelser langs ruten under navigeringen eller i sporingmodus ved å trykke på = > *Trafikkinformasjon*. Listen er sortert etter avstanden til nåværende posisjon. Listen er basert på TMC-meldinger (TMC = Traffic Message Channel) du kan motta via den innebygde TMC-mottakeren fra den locale TMC-opreratøren. Tilgjengeligheten og nøyaktigheten for informasjonen avhenger av leverandøren av TMC-tjenesten. Når du bruker denne tjenesten må laderen være koblet til navigeringsenheten fordi TMC-antennen er i laderen.

Hendelser langs ruten din vises i rødt i listen. Følgende informasjon kan vises: navnet på gaten der hendelsen fant sted, hendelesstype og avstanden til hendelsesstedet fra nåværende posisjon. Du viser hendelsesstedet på kartet ved å trykke på hendelsen.

# Navigeringsinnstillinger

Når du skal angi innstillinger for *Navigatør*, trykker du på menyknappen og trykker på *Navigatør* > *Innstillinger*og ett av følgende: *Generelle innstillinger*, *Kartinnstillinger*, *Ruteinnstillinger* eller *Volum*.

Når du har angitt ønskede innstillinger på en skjerm, trykker du på **+** for å lagre innstillingene.

### Generelle innstillinger

Du kan angi hvordan enheten skal reagere på TMC-meldinger, angi gjennomsnittshastighet for fartsgrensevarsleren, velge en stemme for navigeringsinstruksjonene (*Talestemme*), velge måleenhet for avstand og vise versjonen til *Navigatør*-programmet.

Du angir hvordan enheten skal reagere på TMC-meldinger, ved å trykke på TMC-ikonet til ønsket valg vises. Hvis du velger *Automatisk*, guider enheten deg automatisk i en alternativ rute rundt trafikkhendelsene i ruten din. Hvis du velger *Manuell*, varsler enheten deg om trafikkhendelser og spør om du vil bruke en alternativ rute. Hvis du velger *Av*, viser enheten trafikkinformasjon, men foreslår ikke en alternativ rute. Se også "Trafikkinformasjon (TMC)" på side 34.

Du kan velge en kvinne- eller mannsstemme for navigeringsinstruksjoner ved å trykke på *Talestemme* og ønsket stemme. (Se "Språk" på side 22 for informasjon om hvordan du velger språk.) I noen språk kan du velge en tekst-til-tale-stemme (angitt med TTS) som kan lese opp gatenavn, husnummer, navn på avkjøringer på motorveien og navn på byer under navigeringen. Når du velger en tekst-til-talestemme, er taleinstruksjonene lengre.

#### Kartinnstillinger

Du velger hvilke kategorier av steder av interesse som kan vises som ikoner på kartet, ved å trykke på *Info.lag*, ønskede kategorier og

Du velger dag- eller nattmodus eller stiller inn at enheten skal velge modus automatisk, ved å trykke på tilsvarende ikon til ønsket valg vises. Hvis du velger *Automatisk*, velges modus etter hva klokken er.

Du velger et kart ved å trykke på *Kart*. Hvis du har kart over flere regioner på minnekortet, trykker du på navnet til kartet du vil bruke. Du trenger en lisens for å kunne bruke kartet til navigering. Hvis du ikke har lisens, kan du bla i kartet, vise posisjonen din i det, søke etter et sted (men ikke navigere til det) og bruke ruteplanlegging.

Hvis du vil bruke 2D- eller 3D-effekter i kartet, trykker du på tilsvarende ikon.

Du angir at kartet skal peke i nåværende retning (*Spor opp*) eller mot toppen av skjermen (*Nord opp*), ved å trykke på tilsvarende ikon.

#### **Ruteinnstillinger**

Du kan velge transportmodus eller raskeste eller korteste rute og tillate eller unngå bomveier, motorveier eller ferger. Du velger et alternativ ved å trykke på tilsvarende ikon.

Hvilken transportmodus du velger, avgjør hvilke typer veier enheten foreslår ved navigering. Du kan velge blant følgende moduser:

- *Rask* forutsetter rask kjøring på motorveier.
- *Sakte* forutsetter saktere kjøring.
- *Sykkel* tar hensyn til sykkelstier og unngår motorveier der sykler er forbudt. Det er ingen taleinstruksjoner.
- *Varebil* tar hensyn til restriksjoner for varebiler.
- *Motorsykkel* tar hensyn til restriksjoner for motorsykler.
- *Fotgjenger* tar hensyn til fotgjengerruter, inkludert tilgang til enveiskjørte gater og fotgjengerområder. Det er ingen taleinstruksjoner.
- *Skuter* tar hensyn til restriksjoner for skutere.

#### <u>Volum</u>

Du stiller inn standardvolum for taleinstruksjonene ved å trykke på + eller –. Du slår av instruksjonene ved å trykke på  $\blacktriangleleft$ . Du slår dem på igjen ved å trykke på  $\gtrless$ .

# 5. Anropshåndtering

Hvis du besvarer et anrop mens du bruker *Navigatør*-programmet, slås lyden på navigering med taleveiledning av til du avslutter samtalen. Trykk på menyknappen for å vise kartet og minimere anropsvalgskjermen.  $\equiv$  vises øverst til høyre på skjermen. Du åpner anropsvalgskjermen ved å trykke på  $\equiv$ .

Hvis du besvarer et anrop mens du bruker *Musikk*-menyen, settes sangen som spilles, på pause til du avslutter samtalen. Hvis FMsenderen er på, brukes den også til anropslyden. Du kan slå på FMsenderen under eller like før et anrop.

Trykk på menyknappen for å gå til *Navigatør*. Hvis navigeringen ikke er på, vises to snarveiknapper til *Navigatør* til venstre på skjermen. Du søker etter en adresse du vil navigere til, ved å trykke på *Gå til*. Du går til kartvisning ved å trykke på *Kart*.

# Ringe

Du kan foreta anrop med navigeringsenheten hvis den er koblet til en kompatibel mobiltelefon og du ikke har aktive samtaler.

### Skrive inn et nummer ved hjelp av skjermtastaturet

- 1. Trykk på menyknappen, og trykk på *Telefon > Skjermtastatur*.
- Trykk på ett og ett tall for å skrive inn et telefonnummer inkludert retningsnummer. (Trykk på *Slt* for å slette det siste sifferet.)
   For utenlandssamtaler trykker du på + for å få utenlandsprefikset (tegnet + erstatter tilgangskoden for utenlandssamtaler), og deretter taster du landskoden, retningsnummeret (fjern eventuelt innledende 0) og telefonnummeret.
- 4. Du avslutter anropet eller avbryter anropsforsøket ved å trykke på ∞.

## Ringe til en lagret kontakt

Du ringer en kontakt som du har lastet ned fra mobiltelefonen, ved å trykke på menyknappen og trykke på *Telefon* > *Kontakter*.

Skriv inn de første bokstavene i navnet til kontakten ved hjelp av tastaturet som vises. (Trykk på *Slt* for å slette den siste bokstaven.) De første navnene som samsvarer, vises øverst. Hvis du vil vise alle navnene som samsvarer, trykker du på  $\checkmark$  eller listen. Hvis listen er lang, trykker du på  $\blacktriangle$  eller  $\bigtriangledown$  eller trykker på  $\blacklozenge$  for å skrive inn flere bokstaver. Trykk på et navn for å vise telefonnumrene som er lagret på navnet. Trykk på et telefonnumren for å ringe det.

## Anropslogg

Du kan vise de 20 siste ubesvarte, mottatte og utgående anrop mens navigeringsenheten har vært brukt sammen med en kompatibel mobiltelefon, ved å trykke på menyknappen og trykke på *Telefon* > *Anropslogg* og ønsket alternativ. Trykk på  $\blacktriangle$  eller  $\bigtriangledown$  for å bla gjennom numrene. Trykk på et nummer for å ringe det.

Du ringer sist oppringte nummer ved å trykke på menyknappen og trykke på *Telefon* > *Skjermtastatur* >  $\mathcal{O}$ , eller ved å trykke på *Telefon* > *Anropslogg* > *Ring på nytt*.

Du tømmer listene over siste anrop ved å trykke på menyknappen og trykke på *Telefon > Anropslogg > Slett lister > Slett*.

Navigeringsenheten registrerer ubesvarte og mottatte anrop bare dersom nettverket støtter disse funksjonene, og hvis telefonen er slått på og befinner seg innenfor nettverkets tjenesteområde.

## Taleoppringing

Du foretar en taleoppringing til et nummer som er lagret i telefonboken på telefonen, ved å trykke på menyknappen og trykke på *Telefon* > *Taleoppringn*.. Denne funksjonen kan kun brukes hvis du ikke har en aktiv samtale, og hvis telefonen støtter bruk av funksjonen med navigeringsenheten.

Si talesignalet når du blir bedt om det. Du finner mer informasjon i brukerhåndboken for telefonen.

## Hurtigvalg (Favoritter)

Du ringer et telefonnummer ved hjelp av hurtigvalg ved å trykke på menyknappen og trykke på *Telefon* > *Favoritter* når du ikke har aktive samtaler. Trykk på ønsket kontakt for å ringe til denne personen.

#### Tildele et hurtigvalgnummer

Du legger til en kontakt i *Favoritter* ved å trykke på en knapp som ikke er tildelt (angitt med *<tildel>*), og gjøre ett av følgende:

- Du legger til en kontakt du har lastet ned fra mobiltelefonen, ved å taste inn de første bokstavene i ønsket navn og trykke på 
   øg ønsket navn og telefonnummer.
- Hvis du vil legge til et telefonnummer ved å skrive det inn, trykker du på ♥, tallene i telefonnummeret og ✓.

#### Administrere hurtigvalgnummer

Du sletter en kontakt eller alle kontakter fra *Favoritter* ved å trykke på ø gønsket kontakt og slettevalg.

Du bytter ut en kontakt i *Favoritter* ved å trykke på */*, kontakten du vil bytte ut og *Erstatt*. Tildel en ny kontakt.

### Besvare eller avvise et anrop

Du besvarer et innkommende anrop ved å trykke på  $otige{C}$ .

Hvis du ikke besvarer anropet, kan du vise navnet eller telefonnummeret til den som ringer, ved å trykke på *Vis* etter anropet hvis dette tillates av den som ringer. Trykk på et nummer i listen for å ringe det.

Du avviser anropet ved å trykke på 🖚.

#### Samtale venter

Samtale venter er en nettverkstjeneste. For at du skal kunne bruke samtale venter må mobiltelefonen støtte Bluetooth Hands-Free Profile 1.5, og samtale venter må være aktivert på telefonen.

Du besvarer en ventende samtale og setter den aktive samtalen på venting ved å trykke på  $\mathscr{C}$ .

Du kan bytte mellom samtalene ved å trykke på *Bytt*. Du avslutter begge samtalene ved å trykke på *Avsl. alle anrop*.

Hvis du trykker på menyknappen for å vise kartet og minimere anropsvalgskjermen, vises antall samtaler ved siden av  $\equiv$ .

## Anropsvalg

Du kan bruke noen anropsfunksjoner under en samtale. De tilgjengelige funksjonene vises i en anropsvalgskjerm som vises når du starter en samtale.

Du miniserer anropsvalgskjermen, for eksempel for å vise kartet, ved å trykke på menyknappen under en samtale. Du åpner anropsvalgskjermen ved å trykke på  $\equiv$ .

Du kan bruke følgende anropsfunksjoner under en samtale:

- Hvis du vil slå av mikrofonen under en samtale, trykker du på *Mikrofon av*. Du slår på mikrofonen igjen ved å trykke på *Mikrofon på*.
- Du overfører en samtale fra navigeringsenheten til den kompatible mobiltelefonen ved å trykke på *Til telefon*. Noen enheter avslutter Bluetooth-tilkoblingen til samtalen avsluttes.

Du overfører samtalen tilbake til navigeringsenheten ved å trykke på *Til håndfri*, eller ved å bruke den aktuelle funksjonen på telefonen.

• Du sender DTMF-toner (for eksempel et passord) under en samtale ved å trykke på *DTMF*. Trykk på tegnene du vil sende som toner. Dette er en nettverkstjeneste. Hvis du vil ha informasjon om tilgjengelighet, kan du kontakte tjenesteleverandøren.

# Endre telefoninnstillinger

Du endrer instillinger knyttet til Bluetooth-forbindelser, kontakter eller samtaler, ved å trykke på menyknappen og trykke på *Telefon* > *Innstillinger*. Trykk på  $\blacktriangle$  eller  $\heartsuit$  for å bla gjennom innstillingene.

#### **Telefontilkoblinger**

Du kobler navigeringsenheten til en sammenkoblet mobiltelefon ved å trykke på gjeldende innstilling i *Telefontilkoblinger*. Trykk på ønsket enhet, eller trykk på *Koble med ny* for å sammenkoble navigeringsenheten med en ny enhet.

#### <u>Bluetooth</u>

Du slår Bluetooth-funksjonen på eller av ved å velge *Bluetooth* og trykke på gjeldende innstilling til ønsket valg vises.

#### Nedlasting av kontakter

Du laster ned kontakter fra den tilkoblede mobiltelefonen ved å trykke på nedlastingsstatusen i *Nedlasting av kontakter* og *Ja*.

Nedlastingsstatusen kan være *lkke fullført* (det er ikke lastet ned kontakter fra enheten), *Pågår* (kontakter lastes ned) eller *Fullført* (kontaktene er lastet ned).

## Sorteringsrekkefølge for kontakter

Du angir sorteringsrekkefølge for kontakter ved å velge *Sort.rekkefølge for kont.* og trykke på gjeldende innstilling til ønsket valg vises.

## **Ringetone**

Du velger ringtone for innkommende anrop ved å velge *Ringetone* og trykke på gjeldende innstilling. En liste over tilgjengelige toner vises. Trykk på ønsket tone og *Spill av* for å lytte til den, eller *Angi som r.ton.* for å aktivere den.

Enkelte mobiltelefoner spiller sin egen ringetone i stedet for tonen du velger her.

### <u>Ringevolum</u>

Du stiller inn volumet for ringetonen ved å velge *Ringevolum* og trykke på + eller -.

Spille av musikk

# 6. Spille av musikk

Du spiller av sanger du har lagret på minnekortet, ved å trykke på menyknappen og trykke på *Musikk*.

Se "Minnekort" på side 18 for informasjon om hvordan du kopierer filer til minnekortet. Kopier sangene til mappen Music, slik at du enkelt finner dem i *Musikk*-programmet.

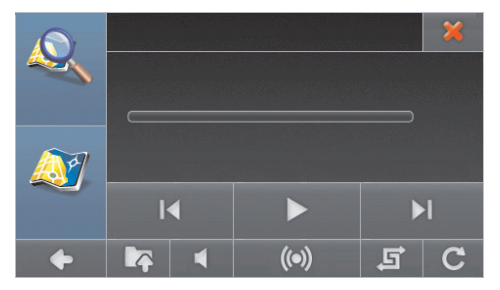

Programmet støtter filformatene MP3, WMA, AAC og eAAC+. Enheten støtter ikke nødvendigvis alle variasjoner av disse filformatene.

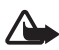

Advarsel: Ikke hold enheten nær øret når høyttaleren er på, ettersom volumet kan være ekstremt høyt.

## Bruke FM-senderen eller hodetelefoner

Du kan lytte til musikkavspilleren via bilradiosystemet eller kompatible hodetelefoner. Hvis du vil lytte til musk via bilradiosystemet, bruker du den innebygde FM-senderen.

#### FM-sender

Hvis du vil lytte til musikk via bilradiosystemet, trykker du på () i musikkavspillerskjermen. Slå på senderen hvis den er slått av. Du velger senderkanal ved å trykke på *Juster kanaler* og ønsket kanal. Velg samme FM-frekvens på bilradioen, og still inn volumet på bilradioen til ønsket nivå. Du skal nå høre musikk fra bilradiosystemet.

Bruk av FM-senderen øker belastningen på batteriet og reduserer batterilevetiden.

### Hodetelefoner

Navigeringsenheten har en stereolydutgang for kompatible hodetelefoner med en plugg på 3,5 mm. Kontakten er kompatibel med hodetelefoner på 32 ohm impedans eller høyere.

## Lytte til musikk

Du åpner en musikkmappe ved å trykke på 📭 og ønsket mappe. Trykk på ▲ eller 🛡 for å bla gjennom sangene.

Trykk på en sang for å spille den av. Du kan velge flere sanger hvis du ønsker det. (Du opphever valget av en sang ved å trykke på den.) Hvis du vil velge alle sangene i gjeldende mappe og undermappene i mappen, trykker du på (). (Du opphever valget ved å trykke på ). Du går tilbake til øverste menynivå ved å trykke på .

Du spiller av sangen eller sangene du har valgt, ved å trykke på ▶.

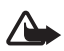

Advarsel: Lytt til musikk med et moderat lydnivå. Høyt volum over lengre tid kan skade hørselen.

Trykk på **II** for å sette avspillingen på pause. Trykk på **▶** for å starte avspillingen igjen.

Trykk på ▶ for å gå til neste valgte sang. Klikk på ▶ for å gå til forrige sang eller begynnelsen av gjeldende sang.

Trykk på ◀ for å slå av lyden på musikken. Du slår på lyden igjen ved å trykke på 🔾 eller trykke på en av volumknappene.

Du spoler i sangen ved å flytte glidebryteren som vises under sangtittelen.

Du justerer volumet ved å trykke på en av volumknappene.

Hvis du vil spille av sangen kontinuerlig, trykker du på **C**. Ikonet blir grønt. Trykk på det samme symbolet hvis du bare vil spille av sangen én gang. Ikonet blir hvitt. Hvis du vil spille av sangene i tilfeldig rekkefølge, trykker du på 📻. Ikonet blir grønt. Hvis du vil spille av sangene i vanlig rekkefølge, trykker du på det samme ikonet. Ikonet blir hvitt.

Du sletter en sang fra minnekortet ved å trykke på 📭 i musikkavspillerskjermen, sangen du vil slette, og 前.

Du lukker musikkavspilleren ved å trykke på 🗶.

# Gå til navigeringsskjermen

Hvis du vil gå til *Navigatør* mens du lytter til musikk, trykker du på menyknappen eller på **•**. Musikken fortsetter å spille i bakgrunnen. Du går tilbake til musikkavspilleren ved å trykke på menyknappen og trykke på *Musikk*.

Hvis navigeringen ikke er på, vises to snarveiknapper til *Navigatør* til venstre på skjermen. Du søker etter en adresse du vil navigere til, ved å trykke på *Gå til.* Du går til kartvisning ved å trykke på *Kart*.

# 7. Videospiller

Du spiller av videoklipp du har lagret på minnekortet, ved å trykke på menyknappen og trykke på *Galleri* > *Videoer*.

Se "Minnekort" på side 18 for informasjon om hvordan du kopierer filer til minnekortet. Kopier videoklippene til mappen Video, slik at du enkelt finner dem i *Videoer*-programmet.

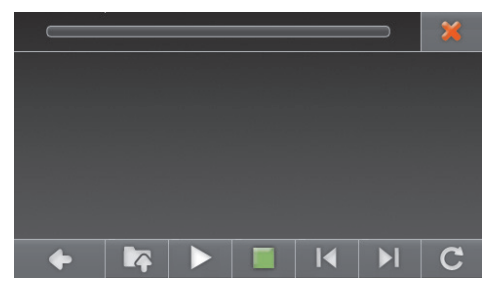

Programmet støtter filformatene MPEG-4, 3GP og WMV. Enheten støtter ikke nødvendigvis alle variasjoner av disse filformatene.

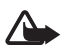

Advarsel: Ikke hold enheten nær øret når høyttaleren er på, ettersom volumet kan være ekstremt høyt.

# Vise videoklipp

Du åpner en videomappe ved å trykke på **I** og ønsket mappe. Trykk på ▲ eller **▼** for å bla gjennom videoene.

Trykk på en video for å vise den. Du kan velge flere videoer hvis du ønsker det. (Du opphever valget av en video ved å trykke på den.) Hvis du vil velge alle videoene i gjeldende mappe og undermappene i mappen, trykker du på  $\textcircled{}_{}^{}$ . (Du opphever valget ved å trykke på  $\textcircled{}_{}^{}$ .) Du går tilbake til øverste menynivå ved å trykke på  $\textcircled{}_{}^{}$ .

Du viser videoen eller videoene du har valgt, ved å trykke på ►.

Videospiller

Du kan gjøre følgende mens videoen vises:

- Trykk på **II** for å sette avspillingen på pause. Trykk på ► for å starte avspillingen igjen. Trykk på for å stoppe avspillingen.
- Trykk på ▶ eller ◀ for å spille av neste eller forrige video.
- Trykk på videoen for å vise den i fullskjermvisning eller gå tilbake til vanlig visning.
- Hvis du vil spille av videoen kontinuerlig, trykker du på **C**. Ikonet blir grønt. Trykk på det samme symbolet hvis du bare vil spille av videoen én gang. Ikonet blir hvitt.

Du går tilbake til forrige skjermbilde ved å trykke på 🔶.

Du lukker videospilleren ved å trykke på 💥.

Trykk på menyknappen for å gå til Navigatør.

# 8. Bildevisning

Du viser bilder du har lagret på minnekortet, ved å trykke på menyknappen og trykke på *Galleri* > *Bilder*.

Se "Minnekort" på side 18 for informasjon om hvordan du kopierer filer til minnekortet. Kopier bildene til mappen Photos, slik at du enkelt finner dem i *Bilder*-programmet.

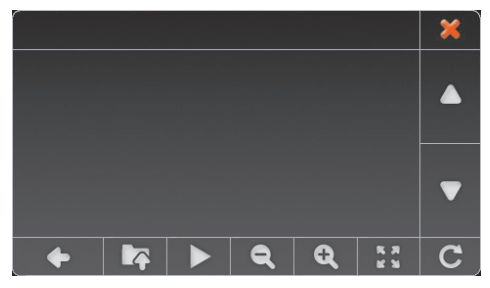

Programmet støtter filformatene JPEG, BMP, PNG og GIF. Enheten støtter ikke nødvendigvis alle variasjoner av disse filformatene.

# Vise bilder

Du åpner en bildemappe ved å trykke på **k** og ønsket mappe. Trykk på ▲ eller **▼** for å bla gjennom bildene.

Trykk på et bilde for å vise det. Du kan velge flere bilder hvis du ønsker det. (Du opphever valget av et bilde ved å trykke på det.) Hvis du velge alle bildene i gjeldende mappe og undermappene i mappen, trykker du på  $\bigcirc$ . (Du opphever valget ved å trykke på  $\bigotimes$ .) Du går tilbake til øverste menynivå ved å trykke på **I** 

Du viser bildet eller bildene du har valgt, ved å trykke på **Q**.

Du kan gjøre følgende mens bildet vises:

- Trykk på **Q** for å zoome inn på bildet. Trykk på **Q** for å zoome ut.
- Hvis du vil vise bildet i fullskjermvisning, trykker du på 🖉 🖥. Trykk på venstre side av bildet for å vise forrige bilde, eller på høye side for å vise neste bilde.

Du går tilbake til vanlig visning ved å trykke midt på skjermen.

- Du roterer bildet 90 grader ved å trykke på **C**.
- Du kan vise bilder som en lysbildefremvisning ved å velge flere bilder og trykke på ▶. Du går tilbake til vanlig visning ved å trykke på bildet som vises.

Du sletter et bilde fra minnekortet ved å trykke på 🃭 i bildeskjermen, bildet du vil slette, og  $\hat{\mathbf{m}}$ .

Du går tilbake til forrige skjermbilde ved å trykke på 🔶.

Du avslutter bildevisningen ved å trykke på 💢.

Trykk på menyknappen for å gå til Navigatør.

# 9. Batteriinformasjon

Denne enheten inneholder et internt, oppladbart batteri som ikke kan fjernes. Du må ikke prøve å fjerne batteriet fra enheten, da dette kan skade enheten. Batteriet kan lades og utlades hundrevis av ganger, men det vil etterhvert bli oppbrukt. Bruk bare batteriladere som er godkjent av Nokia og beregnet for bruk med denne enheten. Bruk av ikke-godkjent lader kan medføre risiko for brann, eksplosjon, lekkasje eller andre farer.

Hvis et batteri brukes for første gang, eller hvis batteriet ikke har vært brukt i en lengre periode, kan det være nødvendig å koble til laderen og deretter koble den fra og til igjen for å starte ladingen. Hvis batteriet er helt utladet, kan det ta noen minutter før ladeindikatoren vises på displayet.

Ta laderen ut av kontakten og enheten når den ikke er i bruk. Et fulladet batteri bør frakobles laderen fordi overlading kan forkorte batteriets levetid. Hvis et fullt oppladet batteri ikke brukes, lades det ut over tid.

Forsøk alltid å oppbevare batteriet i temperaturer mellom 15 °C og 25 °C. Ekstreme temperaturer reduserer kapasiteten og levetiden til batteriet. Hvis batteriet er for varmt eller for kaldt, kan det hende at enheten ikke fungerer i en kortere periode. Batteriytelsen er spesielt begrenset i temperaturer godt under frysepunktet.

Batterier kan eksplodere hvis de utsettes for ild. Batterier kan også eksplodere hvis de er skadet.

Bruk aldri en lader som er skadet.

# Stell og vedlikehold

Enheten er et produkt av førsteklasses design og håndverk og bør behandles med forsiktighet. Følgende råd hjelper deg å overholde garantibestemmelsene.

- Oppbevar enheten på et tørt sted. Nedbør, fuktighet og alle typer væsker inneholder mineraler som vil føre til rust på elektroniske kretser. Hvis enheten blir våt, lar du den tørke helt.
- Ikke bruk eller oppbevar enheten i støvete og skitne omgivelser. De bevegelige delene og elektroniske komponentene kan bli ødelagt.
- Ikke oppbevar telefonen i varme omgivelser. Høye temperaturer kan redusere levetiden på elektronisk utstyr, ødelegge batterier og deformere eller smelte plastdeler.
- Ikke oppbevar telefonen i kalde omgivelser. Når enheten oppnår normal temperatur igjen, kan det dannes fuktighet inne i enheten som kan skade elektroniske kretskort.
- Ikke forsøk å åpne enheten.
- Du må ikke slippe, dunke eller riste enheten. Røff håndtering kan ødelegge innvendige kretskort og finmekanikk.
- Ikke bruk sterke kjemikalier eller vaskemidler til å rengjøre enheten.
- Ikke mal enheten. Maling kan tette de bevegelige delene og forhindre at enheten fungerer skikkelig.
- Ikke-godkjente modifiseringer eller ekstrautstyr kan ødelegge enheten, og kan medføre brudd på bestemmelser om radioenheter.

Disse rådene gjelder både enheten, batteriet, laderen og alt ekstrautstyr. Hvis noen av enhetene ikke fungerer på riktig måte, må du kontakte nærmeste autoriserte servicested for å få utført service.

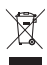

#### Avhending

Symbolet med en utkrysset avfallsdunk på produktet, emballasjen eller i brukerhåndboken innebærer at alle elektriske og elektroniske produkter, batterier og akkumulatorer ikke kastes sammen med annet avfall. Dette

gjelder for EU og andre steder der det finnes et system for separat innsamling. Ikke kast disse produktene som usortert, kommunalt avfall.

Ved å returnere produktene til innsamling er du med på å forhindre ukontrollert avhending og fremme gjenbruk av materialressurser. Du finner mer detaljert informasjon hos leverandøren, lokale avhendingsmyndigheter, nasjonale produsentansvarsorganisasjoner eller din lokale Nokia-representant På www.nokia.com finner du produktets miljøerklæring og instruksjoner for avhending av produktet for hvert enkelt land.